附件1

# 深圳市经济贸易和信息化委员会财政专项 资金管理系统(企业国内市场开拓项目) 账户证明生成打印操作指南

#### 一、系统登陆

打开网页: <u>http://zj.szjmxxw.gov.cn/sfwweb/</u>, 输入 企业用户名和密码, 点击"登陆"按钮, 见图1示:

|                                                                                                    | 察刘(元<br>见                                                                         | 了经济质                   | 了。<br>了。<br>了。<br>子 | 和尼金年                                        | F良化<br>「扳系 |                                                               |                                                                                                    |
|----------------------------------------------------------------------------------------------------|-----------------------------------------------------------------------------------|------------------------|---------------------|---------------------------------------------|------------|---------------------------------------------------------------|----------------------------------------------------------------------------------------------------|
| 单位注册                                                                                                    | 申请指南                                                                              | 申报项目                   | 申报证                 | 录                                           | 合同管理       | 项目变更                                                          | 项目验收<br>第一步。输<br>号、密码以<br>码、点击"部                                                                                                    |
| <ul> <li>当前可申</li> <li>4 回回回当时四</li> <li>4 贷款利息及</li> <li>3 深圳市企业</li> <li>4 国际营销网</li> <li>4 贷款利息及</li> </ul> | 登录<br>登录方式:(<br>限事项指南<br>哈叭日女叫 相尚<br>担保费申请指南<br>技术改造委托转贷款指裔<br>络项目资助指南<br>担保费申请指南 | ●账号○证书 用户名:  <br> <br> | <b>更多</b> ≫         | 客码:<br>通知公<br>市经贸信<br>关于"深)<br>关于尽信<br>采圳市经 | 验证码:       | 8 N TX<br>2016年战略性新兴<br>漆员会 财政专项资<br>会资助项目结额验收材<br>术中心建设资助项目验 | ● このでは、「「「「「」」」では、「「」」では、「」」では、「」、「」、「」、「」、「」、「」、「」、」、「」、 |

## 二、进入账户信息确认入口

1、登陆成功后,点击界面上方的"申报记录"图标,见图2示:

|                                                                                                    |               |                    |      | -                                 |               |                                                 |              |  |
|----------------------------------------------------------------------------------------------------|---------------|--------------------|------|-----------------------------------|---------------|-------------------------------------------------|--------------|--|
|                                                                                                    | _             |                    | _    | _                                 |               |                                                 |              |  |
| 单位注册                                                                                                    | 申请指南          | 申报项目               | 申报证  | 录                                 | 合同管理          | 项目变更                                            | 项目验收         |  |
|                                                                                                    |               |                    |      |                                   |               |                                                 |              |  |
|                                                                                                    | 退出            |                    |      |                                   | 第二            | <del>手,点击上方的圆杆<br/>车辆,找到所需要打</del><br>账号证明的资全事项 | ED           |  |
|                                                                                                    | xies:         | 小朱 2016-06-13 15:2 | 20   |                                   | W(T)          | (V) 2 40.314334 70 4-68                         |              |  |
| ● 当前可申                                                                                                    | 报事项指南         |                    | 更多>> | 🥥 通知                              | 口公告           |                                                 | 更多 >>        |  |
| · 贷款利息及                                                                                                    | 担保费申请指南       |                    |      | 4 市经                              | 贸信息委关于受理第二批20 | 016年战略性新兴                                       | (2016-04-12) |  |
| · 深圳市企业                                                                                                    | /技术改诰委托装贷款 指南 |                    |      | <b>。</b> 关于                       | "深圳市经济贸易和信息化器 | 委员会-财政专项资                                       | (2015-05-19) |  |
| ·····································                                                                                                    | 络项目资助 指南      |                    |      | 并于尽快提交市级财政专项资金资助项目结题验收材 (2014-12) |               |                                                 | (2014-12-03) |  |
| · 贷款利息及                                                                                                    |               |                    |      |                                   |               |                                                 |              |  |
| <mark>温馨小贴土</mark> : 受机构调整影响,我委对相关资金申报系统进行了相应的升级改造,改造以后的新系统需各企业重新进行用户注册,由此造成的不便,我们深感抱歉,希<br>望各企业理解支持. 如果你忘记帐号或密码,请点击 <mark>帐号密码找回</mark> ,或致电0755-88101744(李工)、0755-88101377(韩工)。 使用CA证书登录前请先检查是否已 |               |                    |      |                                   |               |                                                 |              |  |

图 2

2、找到"项目名称"为"企业国内市场开拓项目申报"的记录,点击"银行账户信息确认",见图3示:

|                                       |   | 2、若状态<br>系统将拒约<br>3、若申报                  | 5为待修改再报,<br>绝您上报该业务!<br>5项目中途退出系 | 请务必在指南中公布的网络填排<br>统 , 请在左侧菜单"申报记录"里          | 受日期截止 回继续填射                      | 前修改并上报,逾期后<br>6该项未完成的申请表                        |
|---------------------------------------|---|------------------------------------------|----------------------------------|----------------------------------------------|----------------------------------|-------------------------------------------------|
| 填报须知 :                                |   | 中:       查询:       事项       年份:     2010 | ·名称 ▼<br>6年 ▼                    | 查 询 显示全部                                     | 在"申报记<br>需要确认银<br>资金补贴国<br>账户信息和 | 录"里面找到<br>&行账号信息的<br>事项,点击 <b>"</b> 银行<br>角认"按钮 |
| 🔍 申报记录 🔒                              |   | 当前状态                                     | 业务编号                             | 项目名称                                         | 上报时间                             | 操作项                                             |
| 💙 由报人管理 🔒                             |   | 待受理                                      | 201606121411360580               | 深圳市信息基础设施建设专项经费项目资助                          | 2016-06-12                       | 查看 申请退回 打印                                      |
|                                       | = | 填报中                                      |                                  | 产业紧缺人才培训项目资金申请                               | 2016-06-07                       | 编辑上报删除                                          |
| 🦻 合同管理 🔒                              |   | 办理中                                      | 201606061619138554               | 小型微型企业培育项目资金申报                               | 2016-06-06                       | 银行账户信息确认 查看 打印                                  |
| 🛀 申请项目验收 🔒                            |   | 填报中                                      | 201605201434328280               | 战略新兴和未来产业发展资金(贷款贴息类)产<br>业链关键环节提升扶持计划(新一代信息技 | 2016-05-20                       | 编辑上报删除                                          |
| 4.3                                   |   | 待确认退回                                    | 201604281547442055               | 深圳市短期出口信用保险保费资助                              | 2016-04-28                       | 查看                                              |
| 项目绩效评估 🔒                              |   | 待修改再报                                    | 201604051536052130               | 小型微型企业培育项目资金申报                               | 2016-04-12                       | 编辑 上报                                           |
| → → → → → → → → → → → → → → → → → → → |   | 填报中                                      |                                  | 服务业资金企业管理咨询项目                                | 2016-03-15                       | <b>填报逾期 删除</b>                                  |
|                                       |   | 填报中                                      |                                  | 农业发展专项资金深圳市重点企业龙头企业<br>申报                    | 2016-03-15                       | <b>埴报逾期 删除</b>                                  |
| E 单位信息 ·                              |   | 填报中                                      |                                  | 123                                          | 2016-03-15                       | 编辑 上报 删除                                        |
| 7 登录计证设置 .                            |   | 填报中                                      |                                  | 213                                          | 2016-03-15                       | <b>填报</b> 逾期 删除                                 |
|                                       | - | 填报中                                      |                                  | 服务业资金工业设计中心认定和资助计划测<br>试                     | 2016-03-15                       | <b> </b>                                        |
| 1 技术执线                                | - | 接起出                                      |                                  | 肥久山姿全中了东久生式创新项目社会计划                          | 2016 02 14                       | <b>持短冷期 副脉</b>                                  |

图 3

#### 三、确认账户信息

1、在新的对话框中,核对企业开户银行、开户账号以
 及企业联系人信息,如需修改,请在确认信息处直接修改(注:
 开户账号的数字需连贯填写,数字之间不要留空格),见图 4

| _ | _ |   |
|---|---|---|
| 지 |   | : |

| 1、若<br>2、若 | 业务状态         | 。<br>時<br>请<br>近<br>(<br>)<br>)<br>(<br>)<br>)<br>(<br>) | 银行账户信息码 | 角认                          | □×上报,逾期后                               |
|------------|--------------|----------------------------------------------------------|---------|-----------------------------|----------------------------------------|
| 系统         | <b>将拒</b>    | 龟您上                                                      | 单位名称    | 深圳市yahoo资金系统测试公司            |                                        |
| 3、右        | 甲飛           | 刘贝曰马                                                     | 开户银行    | 建设银行                        | 此处信息为企业填                               |
| +:         |              |                                                          | 开户账号    | 123456789                   | 报的信息,系统自                               |
| 查询:        | 事项           | 名称 🔻                                                     | 法定代表人   | 1                           | 动读取企业填写的。                              |
| 年份:        | 2010         | 毎 🔻                                                      | 联系人     | 1                           | —————————————————————————————————————— |
| *****      | 华木           |                                                          | 联系电话    | 1                           | 1日//-1百                                |
|            | A ACA        | 2016061                                                  | 手机      | 1                           |                                        |
| 待党         | 埋            |                                                          | 请再次确认您的 | 账户信息(上面由报信息如有错误之处,请在下面更改)   | 一甲項返回 打印                               |
| 埴报         | 中            |                                                          | 单位名称    | 深圳市yahoo资金系统测试公司            | · 卡爾·隆自企业可由                            |
| 力理         | 中            | 2016060                                                  | 开户银行    | 建设银行                        | 一顿, 强圣亚银行账                             |
| 埴报         | 中            | 2016052                                                  | 开户账号    | 123456789                   | <b>日和</b> 开户行错误或                       |
| 待确认        | 退回           | 2016042                                                  | 法定代表人   | 1                           | 一                                      |
| 待修改        | 再报           | 2016040                                                  | 联系人     | 1                           | 编辑上报                                   |
| 填报         | 中            |                                                          | 联系电话    | 1                           | <b>報道期 删除</b>                          |
| 垣报         | iii          |                                                          | 手机      | 1                           | 一般演想 創発 いいいちょうい                        |
|            |              |                                                          | 宝坟后今额   | 0 <del></del>               | 此处为当前资金补                               |
| 填报         | eff.         |                                                          | 拟资助金额   | 10万元 (对资助金额如有任何疑问,请咨询该事项负责人 | ) 斯事機所於助金級                             |
| <b>埴</b> 报 | <del>中</del> |                                                          | -       |                             | 11日日前期 11日日日                           |
| 埴报         | <b>#</b>     |                                                          |         | 确定取消                        | 設置期 删除                                 |
| - Hate     | inte         |                                                          | 18/21/P |                             | AND REAL                               |

图 4

2、相关信息确认无误后,点击"确定"按钮进行确认,

# 见图5示:

| ^ | 1、右亚第<br>2、若状态 | 5甲请加<br>5为待他 | 银行账户信息商  | 缺 □×                         |                |
|---|----------------|--------------|----------|------------------------------|----------------|
|   | 系统将拒           | 绝您上          | 单位名称     | 深圳市yahoo资金系统测试公司             |                |
|   | 3、石中10         | 又坝日日         | 开户银行     | 建设银行                         | 元成的中頃衣         |
|   |                | _            | 开户账号     | 123456789                    |                |
|   | 查询: 事项         | 名称 🔻         | 法定代表人    | 1                            |                |
|   | 年份: 201        | 6年 💌         | 联系人      | 1                            |                |
|   | 当前状态           | 44           | 联系电话     | 警告 X                         | 操作项            |
|   | 待受理            | 2016061      | 手机       | -                            | 申请退回 打印        |
| E | 埴报中            |              | 单位名称     | 账户信息已经确认成功,请打印账户证明!          | 損 上报 删除        |
|   | 办理中            | 2016060      | 开户银行     | •                            | 信息确认 查看 打印     |
|   | 填报中            | 2016052      | 开户账号     | 确定                           | 損 上报 删除        |
|   | 侍确认退回          | 2016042      | 法定代表人    | 1                            | 查看             |
|   | 侍修改再报          | 2016040      | 联系人      | 1                            | 编辑 上报          |
|   | 填报中            |              | 联系电话     | 1                            | 設道期删除          |
|   | 填报中            |              | 手机       | 1                            | 制 長 前 删除       |
|   | 结据由            |              | 审核后金额    | 0元                           | 第 1-12 東京      |
|   | 植掘中            |              | 拟资助金额    | 10万元 (对资助金额如有任何疑问,请咨询该事项负责人) |                |
|   | 埴报中            |              |          | 确定取消                         | 报逾期 删除         |
| - | 4#12-6         |              | (10004c) |                              | A HOLOHUR MIRA |

### 四、打印账户证明

1、点击左侧菜单"申报记录",找到项目名称为"企业 国内市场开拓项目资金申报"的记录,点击"打印银行帐号 信息"按钮,见图6示:

| 會 颜 :      |   | 2、若状态<br>系统将拒   | S为待修改再报,<br>绝您上报该业务! | 请务必在指南中公布的网络填排                               | <b>日期截止</b> | 前修改并上报,逾期后<br>          |
|------------|---|-----------------|----------------------|----------------------------------------------|-------------|-------------------------|
| 🤮 填报须知 🔒   |   | 3、右甲批<br>单!     | 反项目中途退出条             | 统,请仕左侧亲甲"甲报记录"生                              | 血继续填热       | 或该坝未完成的甲请表              |
| 🕺 申报项目 🔒   |   | 查词: 事项          | 名称 💌                 | 查 询 显示全部                                     | 点           | □击需要打印银行账号<br>■自的资全补贴事项 |
| 4 申报记录 "   |   | 年份: 201<br>当前状态 | 6年 ▼                 | 项目名称                                         | 上报时间        | 操作顶                     |
| 🔰 申报人管理 🔒  |   | 待受理             | 201606121411360580   | 深圳市信息基础设施建设专项经费项目资助                          | 2016-06-12  | 查看 申请退回 打印              |
| 5          | E | 填报中             | 1                    | 产业紧缺人才培训项目资金申请                               | 2016-06-07  | 编辑上报删除                  |
| 《 合同管理 4   |   | の理中             | 201606061619138554   | 小型微型企业培育项目资金申报                               | 2016-06-06  | 打印银行帐号信息 查看 打印          |
| 🔒 申请项目验收 🔒 | • | 填报中             | 201605201434328280   | 战略新兴和未来产业发展资金(贷款贴息类)产<br>业链关键环节提升扶持计划(新一代信息技 | 2016-05-20  | 编辑上报删除                  |
| 10日桂林河什 .  |   | 待确认退回           | 201604281547442055   | 深圳市短期出口信用保险保费资助                              | 2016-04-28  | 查看                      |
| - 项目项效评估 4 |   | 待修改再报           | 201604051536052130   | 小型微型企业培育项目资金申报                               | 2016-04-12  | 编辑 上报                   |
| 人 龙头企业申报入口 |   | 埴报中             |                      | 服务业资金企业管理咨询项目                                | 2016-03-15  | <b>填报逾期 删除</b>          |
| ● 单位信息 →   |   | 埴报中             |                      | 农业发展专项资金深圳市重点企业龙头企业<br>申报                    | 2016-03-15  | <u> </u>                |
|            |   | 埴报中             |                      | 123                                          | 2016-03-15  | 编辑上报删除                  |
| 👌 登录认证设置 🔒 |   | 填报中             | 1 8                  | 213                                          | 2016-03-15  | <b>填报逾期</b> 删除          |
| 11. 0.11/0 |   | 填报中             |                      | 服务业资金工业设计中心认定和资助计划测<br>试                     | 2016-03-15  | <b>填报逾期 删除</b>          |

图 6

2、系统会提示下载 pdf 文件,打印完成操作。账户证明文件,见图 7 示:

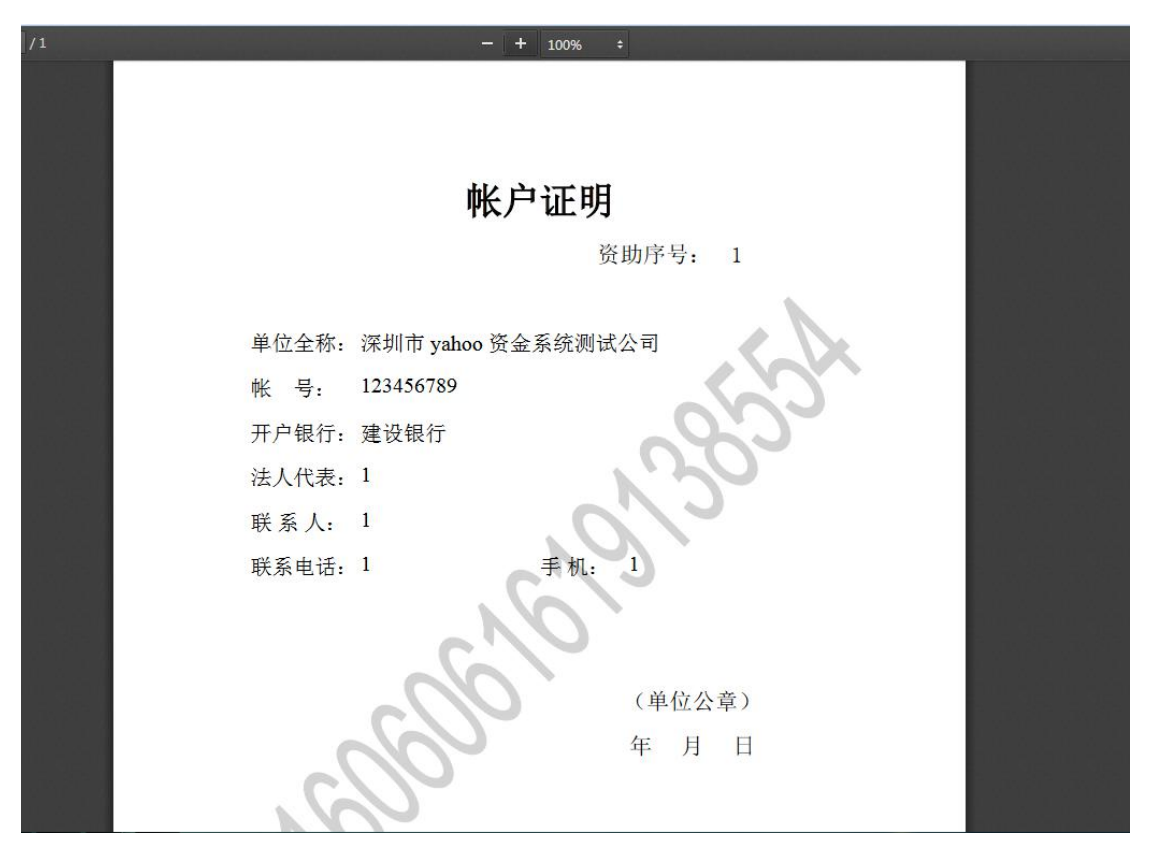

图 7